### www.citihandlowy.pl Bank Handlowy w Warszawie S.A.

# citi handlowy®

**Uruchom** 

Zarządzaj

Zobacz

Ustal harmonogram

CitiDirect® Raporty (Uruchom, Zarządzaj, Zaplanuj i Pokaż) Krótki przewodnik Rozpoczęcie Strona startowa Strona raportów Kryteria uruchamiania raportu

CitiDirect udostępnia różne narzędzia służące do raportowania, aby ułatwić podejmowanie świadomych decyzji, opartych na pełnych informacjach. Funkcja **Uruchamiania** umożliwia klientom łatwy dostęp do zdefiniowanego formatu i układu. Funkcja **Zarządzania** to uproszczony sposób na ustawienie częstotliwości raportów. Dzięki funkcji **Planowania** klient może włączyć otrzymywanie raportów na swój adres e-mail. Zaś funkcja **Pokazania** zapewnia większą przejrzystość wszystkich raportów.

Ten krótki przewodnik zawiera instrukcję obsługi funkcji Raportowania w nowej wersji CitiDirect.

Żeby rozpocząć, przejdź do strony startowej CitiDirect i kliknij link "Moje Raporty".

Jeśli nie widzisz tej opcji, może to oznaczać, że potrzebujesz dodatkowych uprawnień. Skontaktuj się z przedstawicielem zespołu Pomocy Technicznej CitiDirect lub Administratorem Systemu w Twojej Firmie w celu uzyskania pomocy.

## CitiDirect® Raporty (Uruchom, Zarządzaj, Zaplanuj i Pokaż) Krótki przewodnik

#### Rozpoczęcie

#### Strona startowa

#### Strona raportów

Kryteria uruchamiania raportu

## Strona startowa

Ze strony startowej CitiDirect można szybko przejść do Rachunków i Raportów.

W sekcji **"Dostępne Raporty"** masz bezpośredni dostęp do raportów uruchamianych w ciągu ostatnich 96 godzin. W sekcji **"Dostępne Raporty"** można również kliknąć link **"Moje Raporty"**, żeby przenieść się do pełnej funkcji raportowania (tj. ostatnio uruchamiane raporty, szablony raportów, projektowanie nowego raportu, planowanie raportów itp.).

citi handlowy®

| CitiDirect®                                                                                             |                         |                 |                   |                                                                                                  |                        |                                   | େ                                                                                                    | 🛿 Masz uwagi lub chcesz przekaz | zać swoją opinię? |
|----------------------------------------------------------------------------------------------------|-------------------------|-----------------|-------------------|--------------------------------------------------------------------------------------------------|------------------------|-----------------------------------|----------------------------------------------------------------------------------------------------|---------------------------------|-------------------|
| Płatności Należności i                                                                                  | i pobrania Raporty i an | alizy Zapytania | i wyszukiwanie Ol | bsługa plików Samoobsługa                                                                        | Więcej produktów Citi  | Zawieraj transakcje FX w CitiFXPu | ulse                                                                                                 |                                 |                   |
| Akceptacje                                                                                              |                         |                 |                   |                                                                                                  |                        |                                   |                                                                                                    | Wyświetl wszystkie potwierd     | zenia (124)       |
| Akceptuj płatności                                                                                      | Wyślij płatności        |                 |                   |                                                                                                  |                        |                                   |                                                                                                    |                                 |                   |
| Nr referencyjny transakcji                                                                              | Data waluty             | Waluta          | Kwota             | Beneficjent 🔨                                                                                    | Rachunek beneficjenta/ | Rodzaj płatności                  | Status                                                                                               | Wskaźnik priory                 | Działania         |
| 231200V2LNV                                                                                             | 19/08/2022              | PLN             | 1.01              | 1 zebra plus                                                                                     | 681004000322220000     | LVS-Podzielona płatnoś            | Wymagane wysłanie                                                                                    | Ν                               |                   |
| 231200V2KW7                                                                                             | 19/08/2022              | PLN             | 1.01              | 1. zebra plus                                                                                    | 681004000322220000     | OP-Przelew zwykły                 | Wymagane wysłanie                                                                                    | Ν                               |                   |
| 234200V2M56                                                                                             | 22/08/2022              | PLN             | 1.01              | 7. zebra                                                                                         | 971030150800000005     | LVS-Podzielona płatnoś            | Wymagane wysłanie                                                                                    | Ν                               |                   |
| 231200V2M4L                                                                                             | 19/08/2022              | PLN             | 137.00            | Janusz Januszowy                                                                                 | PL5010205558111114     | OP-Local Payment                  | Wymagane wysłanie                                                                                    | Ν                               |                   |
| 231200V2L05                                                                                             | 19/08/2022              | PLN             | 11.00             | Janusz Januszowy                                                                                 | PL5010205558111114     | OP-Local Payment                  | Wymagane wysłanie                                                                                    | Ν                               |                   |
| 235200V2LQ8                                                                                             | 23/08/2022              | EUR             | 17.39             | Test SWIFT CODE 2308 1                                                                           | 151680131088139397     |                                   | Wymagane wysłanie                                                                                    | Ν                               |                   |
|                                                                                                    |                         |                 |                   |                                                                                                  |                        |                                   |                                                                                                    |                                 |                   |
| Ostatnio uruchomione rapo                                                                               | orty                    |                 |                   |                                                                                                  |                        |                                   |                                                                                                    |                                 | Moje Raporty      |
| Raport podsumowujący s<br>ostatnie uruchomienie o 19/09/2022<br>Status: Nie znaleziono danych<br>Edytuj | saldo<br>:              | Un              | uchom             | Raport podsumowujący sa<br>atnie uruchomienie o 19/09/2022<br>tus: Nie znaleziono danych<br>ytuj | ldo                    | Uruchom                           | Raport podsumowujący s<br>statnie uruchomienie o 18/09/2022<br>tatus: Nie znaleziono danych<br>dytuj | aldo                            | Uruchom           |

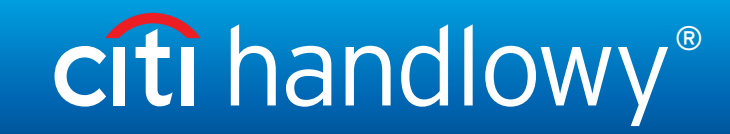

| CitiDirect <sup>®</sup> Raporty |
|---------------------------------|
| (Uruchom, Zarządzaj,            |
| Zaplanuj i Pokaż)               |
| Krótki przewodnik               |

Rozpoczęcie

#### Strona startowa

Strona raportów

#### Kryteria uruchamiania raportu

## Strona raportów

Po wejściu na tę stronę zobaczysz zakładkę **"Pokaż dostępne raporty"**. Uzyskasz tu dostęp do wszystkich raportów uruchamianych w ciągu ostatnich 96 godzin. Po kliknięciu dodatkowej zakładki **"Uruchom ponownie"**, przejdziesz do dostępnych i ostatnio tworzonych szablonów raportów (tj. Raport kasowy, Stan środków pieniężnych, Podsumowanie rachunku itp.).

W zakładce "Pokaż dostępne raporty" możesz "Pobrać", "Uruchomić ponownie" lub "Usunąć" raport.

W zakładce "Uruchom raporty" możesz "Uruchomić", "Edytować i Uruchomić", "Edytować szablon", "Zaplanować" lub "Usunąć" raport.

| CitiDirect®                            |                                            |                              |                       |                                      |                                                       |
|----------------------------------------|--------------------------------------------|------------------------------|-----------------------|--------------------------------------|-------------------------------------------------------|
| Platności Należności i pobrania        | Raporty i analizy Zapytania i wyszukiwanie | Obsługa plików Samoobsługa   | Więcej produktów Citi | Zawieraj transakcje FX w CitiFXPulse |                                                       |
| Aoje raporty                           |                                            |                              |                       | Przewodnik po systemie               | 💮 Zarządzaj harmonogramami 🛛 Stwórz nowy szablon rapo |
| Recently Run Reports                   | Report Templates 💽                         |                              |                       |                                      |                                                       |
| Stworzone raporty Base/Derived Reports |                                            |                              |                       |                                      | Reports run within last 96 hours are listed here      |
| Kategoria raportu                      | Nazwa raportu                              |                              |                       |                                      |                                                       |
| All Report Categories >                | Wprowadź nazwę raportu                     |                              |                       |                                      |                                                       |
| 1 wybrany wiersz Pobierz Uruc          | nom ponownie Usuń                          |                              |                       |                                      | + Kolumny                                             |
| – Nazwa raportu                        | Kategoria raportu                          | Data/godzina przetwarzania 🗸 | Format                | Status                               | Czynność                                              |
| ✓ Raport podsumowujący saldo           | Salda                                      | 19/09/2022, 01:46 PM GMT     | PDF                   | Nie znaleziono da                    | anych O Poblerz                                       |

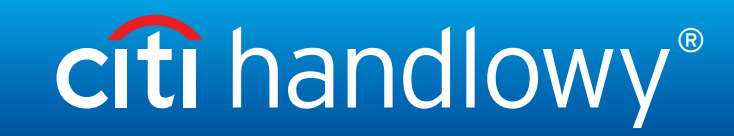

## CitiDirect® Raporty (Uruchom, Zarządzaj, Zaplanuj i Pokaż) Krótki przewodnik

| Nuzpuczęcie |
|-------------|
|-------------|

Strona startowa

Strona raportów

Kryteria uruchamiania raportu

## Kryteria uruchamiania raportu

W zakładce **"Uruchom raporty"** wybierz raport i kliknij **"Edytuj szablon"**. Później wybierz **"Ustaw kryteria raportu"** i zaktualizuj je według uznania. Po wyświetleniu strony **"Ustaw kryteria raportu"** wprowadź wszystkie niezbędne modyfikacje i klinknij w **Zapisz zmiany**.

| ojektowanie dsada                                                                                         |                                    |                                   |                            |                              | Przykładowy podgląd                 | 5 C Resetuj            | 🅯 Prywatn |
|----------------------------------------------------------------------------------------------------|------------------------------------|-----------------------------------|----------------------------|------------------------------|-------------------------------------|------------------------|-----------|
| nagłówek                                                                                                  | $\odot$                            | część właściwą                    | $\odot$                    | Dodaj stopkę                 | •                                   | Ustaw kryteria raportu | Þ         |
| Ustaw kryteria raport                                                                                     | <b>U</b><br>z do przetwarzania ran | ortu. Tutaj możesz dodać dodatkov | e kryteria. Obowiazkow     | ve kryteria sa już ustawione |                                     |                        |           |
| To sa dane których użyjes                                                                                 |                                    |                                   | c hi y ceria. Obomigziton  |                              |                                     |                        |           |
| To są dane, których użyjes<br>Ustawienia treści Usta                                                      | wienia sortowania                  |                                   |                            |                              |                                     |                        |           |
| To są dane, których użyje:<br>Ustawienia treści Usta                                                      | wienia sortowania                  |                                   |                            |                              |                                     |                        |           |
| To są dane, których użyje: Ustawienia treści Usta Data wyciągu                                            | wienia sortowania                  | Nun                               | ier klienta                |                              | Numer oddziału<br>Waluta podstawowa |                        |           |
| To są dane, których użyje:<br>Ustawienia treści Usta<br>Data wyciągu<br>Numer rachunku<br>Waluta rachunku | wienia sortowania                  | Nun                               | ier klienta<br>o aktywność |                              | Numer oddziału<br>Waluta podstawowa |                        |           |
| To są dane, których użyje:<br>Ustawienia treści Usta<br>Data wyciągu<br>Numer rachunku<br>Waluta rachunku | wienia sortowania                  | Nun                               | ier klienta<br>o aktywność |                              | Numer oddziału<br>Waluta podstawowa |                        |           |
| To są dane, których użyje: Ustawienia treści Usta Data wyciągu Numer rachunku Waluta rachunku             | wienia sortowania                  | Nun                               | ier klienta<br>o aktywność |                              | Numer oddzialu<br>Waluta podstawowa |                        |           |

Niniejszy materiał reklamowy został wydany jedynie w celach informacyjnych i nie stanowi oferty w rozumieniu art. 66 Kodeksu cywilnego. Znaki Citi oraz Citi Handlowy stanowią zarejestrowane znaki towarowe Citigroup Inc., używane na podstawie licencji. Spółce Citigroup Inc. oraz jej spółkom zależnym przysługują również prawa do niektórych innych znaków towarowych tu użytych. Bank Handlowy w Warszawie S.A. z siedzibą w Warszawie, ul. Senatorska 16, 00-923 Warszawa, zarejestrowany przez Sąd Rejonowy dla m.st. Warszawy w Warszawie, XII Wydział Gospodarczy Krajowego Rejestru Sądowego, pod nr. KRS 000 000 1538; NIP 526-030-02-91; wysokość kapitału zakładowego wynosi 522 638 400 złotych, kapitał został w pełni opłacony.